# IMMでのUCSドメインのPINグループを使用した ポートポリシーの作成

### 内容

概要
前提条件
要件
使用するコンポーネント
背景説明
トポロジ
設定
はじめる前に
UCSドメインのポートポリシーの作成
イーサネットポートの設定
ファイバチャネルポートの設定
UCSサーバのLAN接続ポリシーを作成します。
UCSサーバのSAN接続ポリシーを作成します。
確認
関連情報

### 概要

このドキュメントでは、IMM上のUnified Computing System(UCS)ドメインのハードピニングとダ イナミックピニングの違いについて説明します。

## 前提条件

要件

次の項目に関する知識があることを推奨しています。

- Intersightマネージドモード
- ・ ピングループ
- ピニング:ダイナミックピニングとスタティックピニング
- ・ ファイバ チャネル
- 分離レイヤ2

使用するコンポーネント

このドキュメントの情報は、次のソフトウェアとハードウェアのバージョンに基づいています。

- Cisco UCS 6454 54ポートファブリックインターコネクト(イーサネットおよびファイバチャネルエンドホストモード)
- インフラストラクチャbバンドル版:4.2.1m
- Cisco UCS B200 M5サーバ
- サーバflrmwareバージョン: 4.2.1a

このドキュメントの情報は、特定のラボ環境にあるデバイスに基づいて作成されました。このド キュメントで使用するすべてのデバイスは、クリアな(デフォルト)設定で作業を開始していま す。本稼働中のネットワークでは、各コマンドによって起こる可能性がある影響を十分確認して ください。

### 背景説明

ピニングは、ファブリックインターコネクト(FI)がサーバとネットワーク間の通信を確立するため に使用するプロセスです。

仮想ネットワークインターフェイスカード(vNIC)は、ファブリックインターコネクトで使用可能 なアップリンクポートまたはポートチャネルへの接続を確立します。このプロセスはピニングと 呼ばれます。

Dynamic Pinningは、Fabrics Interconnectのデフォルト設定です。

ファブリックインターコネクトは、設定されている使用可能なアップリンクの数に応じて、サー バvNICをアップリンクFIポートに自動的にバインドします。

スタティックピニングでは、管理者が手動のピングループを使用して、vNICをアップリンクポートにバインドする必要があります。FIは自動的に設定を行いません。

注:目的がネットワークの分離(アップリンクでは別々のVLAN)である場合、この最善の アプローチは分離レイヤ2を設定することです。参考のために、「<u>Intersightマネージドモー</u> <u>ドドメインでの分離レイヤ2の設定」を</u>参照してください。

# トポロジ

このドキュメントの設定例は、次のトポロジに基づいています。

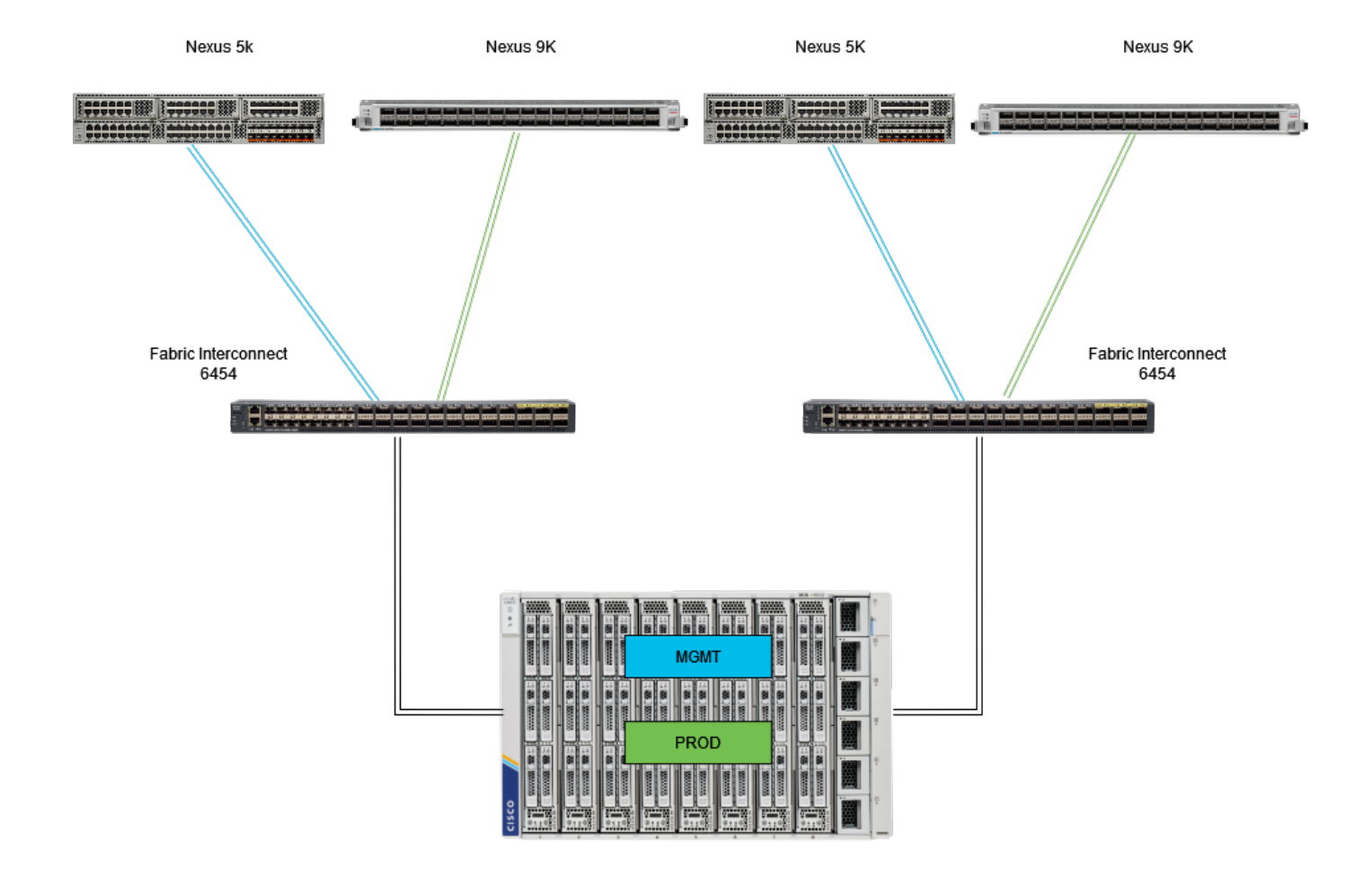

Ethピニングトポロジ

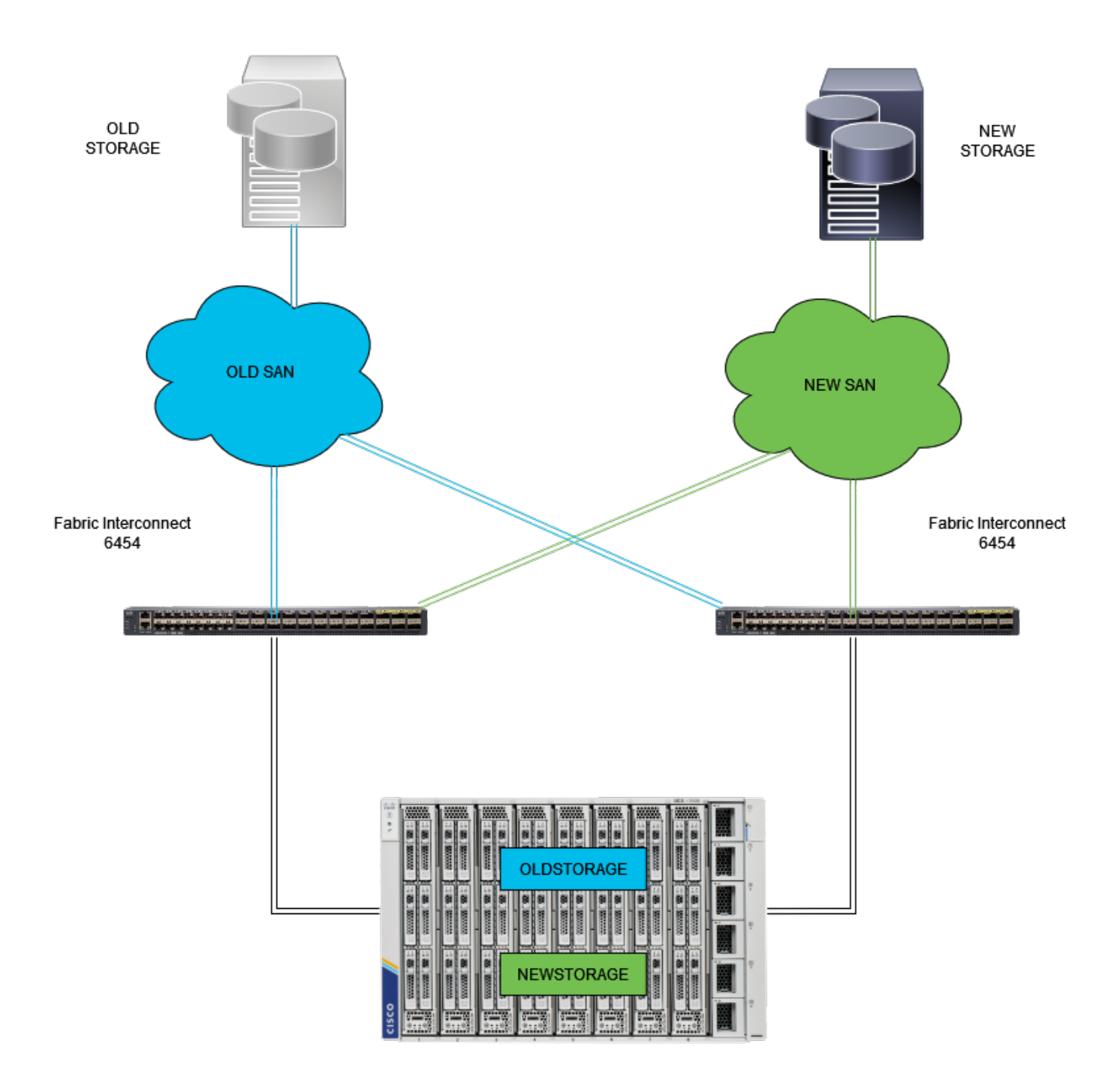

FCピニングトポロジ

イーサネットとファイバチャネルピングループの設定例では、同じネットワーク(VLAN 1と VSAN100)を使用しています。

トラフィックを異なるパスに送信できるように、ピングループの必要性が生じます。

これらのトポロジは、環境におけるピングループの状況と使用の可能性を示しています。

設定

はじめる前に

管理者ユーザとしてIntersight GUIにログインします。

UCSドメインのポートポリシーの作成

イーサネットポートの設定

ステップ1: Infrastructure Serviceタブで探します。ナビゲーションプレーンでConfigure Tabを クリックします。

ステップ2: Configureタブで、Configure > Policiesの順に展開します。

ステップ3: Policiesをクリックします。

ステップ4: Create Policyに移動し、ボタンをクリックします。

| ≡     | cisco Intersight                  | }e ₩ | frastructu | ire Service 🗸             |            |                       |       | Q Search | Ø         | ୟ 🕐          | Q 🚥 | 9 <b>A</b> 66 | 0          | A |
|-------|-----------------------------------|------|------------|---------------------------|------------|-----------------------|-------|----------|-----------|--------------|-----|---------------|------------|---|
| *     | Overview                          |      | Poli       | cies                      |            |                       |       |          |           |              |     | -             | ate Policy | 7 |
| 10    | Onerate                           |      |            |                           | UCS Server | Fibre Channel Adapter | © N/A |          | Jun 29, 2 | 022 10:07 AI | м   |               |            |   |
|       |                                   |      |            |                           | UCS Server | Fibre Channel Network | © N/A |          | Jun 29, 2 | 022 10:07 AJ | м   |               |            |   |
|       | Servers                           |      |            |                           | UCS Server | Fibre Channel QoS     | ○ N/A |          | Jun 29, 2 | 022 10:07 AI | м   |               |            |   |
|       | Chassis                           |      |            |                           | UCS Server | Ethernet Network      | © N/A |          | Jun 29, 2 | 022 10:07 AI | м   |               |            |   |
|       | Fabric Interconnects              |      |            |                           | UCS Server | Ethernet QoS          | ○ N/A |          | Jun 29, 2 | 022 10:07 AI | м   |               |            |   |
|       | HyperFlex Clusters                |      |            | .27-veth-adapter-policy1  | UCS Server | Ethernet Adapter      | © N/A |          | Jun 29, 2 | 022 10:07 AI | м   |               |            |   |
|       |                                   |      |            |                           | UCS Server | LAN Connectivity      | • 🗟   |          | Jun 11, 2 | 022 2:55 PM  |     |               |            |   |
|       | Integrated Systems                |      |            |                           | UCS Server | LAN Connectivity      | • 🕼   |          | Jun 2, 20 | 22 3:15 PM   |     |               |            |   |
| ۴.    | Configure                         |      |            |                           | UCS Server | LDAP                  | • 🗟   |          | Jun 2, 20 | 22 2:12 PM   |     |               |            |   |
|       | Profiles                          |      |            |                           | UCS Server | Fibre Channel QoS     | © N/A |          | Jun 2, 20 | 22 2:07 PM   |     |               |            |   |
|       | Templates                         |      |            |                           | UCS Server | Fibre Channel Adapter | 0 N/A |          | Jun 2, 20 | 22 2:07 PM   |     |               |            |   |
|       | Policies                          | 1    |            |                           | UCS Server | Fibre Channel Network | 0 N/A |          | Jun 2, 20 | 22 2:07 PM   |     |               |            |   |
|       | Deale                             |      |            |                           | UCS Server | Ethernet Network      | © N/A |          | Jun 2, 20 | 22 2:07 PM   |     |               |            |   |
|       | Pools                             |      |            |                           | UCS Server | Ethernet QoS          | © N/A |          | Jun 2, 20 | 22 2:07 PM   |     |               |            |   |
|       |                                   |      |            | UCSC-veth-adapter-policy1 | UCS Server | Ethernet Adapter      | © N/A |          | Jun 2, 20 | 22 2:07 PM   |     |               |            |   |
| Ner   | Command Palette                   |      |            |                           | UCS Server | Ethernet QoS          | © N/A |          | Jun 2, 20 | 22 2:07 PM   |     |               |            |   |
| Navi  | gate Intersight with Ctrl+K or go |      |            |                           | UCS Server | Ethernet Adapter      | 0 N/A |          | Jun 2, 20 | 22 2:07 PM   |     |               |            |   |
| 00146 | ny 2 Collimand Parecie            |      |            |                           | UCS Server | Ethernet Network      | ○ N/A |          | Jun 2, 20 | 22 2:07 PM   |     |               |            |   |
|       |                                   |      |            |                           | UCS Server | Boot Order            | • 🗟   |          | May 26,   | 2022 8:31 AN | 4   |               |            |   |
|       |                                   |      |            | M2-HWRAID-Booting         | UCS Server | Boot Order            | • 🕼   |          | May 22,   | 2022 9:48 PM | M   |               |            |   |
|       |                                   |      |            |                           |            |                       |       |          |           |              |     |               |            |   |

ポリシーの作成

ステップ 5:プラットフォームタイプで、UCS Domainオプションをクリックしてポリシーをフ ィルタリングし、ポートポリシーを見つけやすくします。Portを選択して、Startをクリックしま す。

| =           | the Intersight                                                                                                    | × | nfrastructure Service 🗸                                                                          |                                                                                                    |                                                                 |                                 |                            | Q Search | Ø | <b>4</b> 2 😰 | Q (037) (A 66 | 0 | ۹ |
|-------------|----------------------------------------------------------------------------------------------------|---|--------------------------------------------------------------------------------------------------|----------------------------------------------------------------------------------------------------|-----------------------------------------------------------------|---------------------------------|----------------------------|----------|---|--------------|---------------|---|---|
| ×9:         | Overview                                                                                                    |   | Policies     Select Policy Type                                                                  |                                                                                                    |                                                                 |                                 |                            |          |   |              |               |   |   |
| ¢           | Operate<br>Servers<br>Chassis<br>Fabric Interconnects<br>HyperFlax Clusters<br>Integrated Systems<br>Configure<br>Profiles<br>Templates<br>Policies |   | Filters Platform Type All UCS Server UCS Domain UCS Chassis HyperFlax Cluster Kubernetes Cluster | Search     Ethernet Network Control     Ethernet Network Group     Flow Control     Link Aggregation | Link Control<br>Multicast Policy<br>Network Connectivity<br>NTP | Port SNMP Switch Control Bysiog | System QoS<br>VLAN<br>VSAN |          |   |              |               |   |   |
| Nav<br>to H | Command Palette     Josepher State     Sommand Palette                                                                                              |   |                                                                                                  | Cascel                                                                                               |                                                                 |                                 |                            |          |   |              |               | - | 4 |

ポートポリシー

#### 手順6:組織、名前、スイッチモデルなど、必要な情報を入力します。それらは必須です。

| ≡                                                                  | dealer Intersight                                                                                                    | × | infrastructure Service 🗸                                     |                                                                                                    | Q Search | Ø | ୟୀ 💯 | Q (0371) (A 66) | 0,   | ۵ |
|--------------------------------------------------------------------|----------------------------------------------------------------------------------------------------|---|--------------------------------------------------------------|----------------------------------------------------------------------------------------------------|----------|---|------|-----------------|------|---|
| 1¢1                                                                | Overview                                                                                                    |   | Policies > Port<br>Create                                    |                                                                                                    |          |   |      |                 |      |   |
| ©<br>•<br>•<br>•<br>•<br>•<br>•<br>•<br>•<br>•<br>•<br>•<br>•<br>• | Operate Servers Servers Chassis Fabric Interconnects HyperFiex Clusters Configure Profiles Configure Profiles Templates Policies Policies Command Palette Construction Configure Command Palette Configure Command Palette Configure Configure |   | Ceneral     Unified Port     Breakout Options     Port Roles | Can ensel, description and tag for the policy.         Organization *         default       Image: Comparization *         Status_Prinzing       Image: Comparization *         Switch Model *       Image: Comparization *         UCS FLAGS       Image: Comparization *         Set Tags       Image: Comparization *         Construction       Image: Comparization *         Construction |          |   |      |                 |      |   |
|                                                                    |                                                                                                    |   |                                                              | Cancel                                                                                                    |          |   |      |                 | Next |   |

組織、名前、スイッチのモデル情報

注意:ユニファイドポートを設定するには、ファブリックインターコネクトをリブートする 必要があります。

手順7:必要に応じて、ファイバチャネルアップリンクポートとブレイクアウトを設定します。

ステップ 8:ファイバチャネルポートの数に合わせてユニファイドポートを設定します。この設 定例では、FCポートの数は4になります。FCポートとイーサネットポートの数を確認します。 [Next] をクリックします。

注:ファブリックインターコネクト6454のFCポートの最大数は16です。

| ≡           | disco Intersight                                                                                                    | × | nfrastructure Service 🗸                                      |                       |                               |                                                                                                    |                                                            |         | Q Search                                        | ø | ¢1 🕐      | Q (037) (A66)                                                         | 0 | <u>م</u> |
|-------------|----------------------------------------------------------------------------------------------------|---|--------------------------------------------------------------|-----------------------|-------------------------------|----------------------------------------------------------------------------------------------------|------------------------------------------------------------|---------|-------------------------------------------------|---|-----------|-----------------------------------------------------------------------|---|----------|
| ×\$1.       | Overview                                                                                                    |   | Policies > Port<br>Create                                    |                       |                               |                                                                                                    |                                                            |         |                                                 |   |           |                                                                       |   |          |
| •           | Operate Operate Servers Chassis Fabric Interconnects HyperFlex Chasters Integrated Systems Configure Profiles Templates Policies Pools |   | General     Unified Port     Breakout Options     Port Roles | Unifie<br>Configure t | d Port<br>he port modes to ca | ny FC or Ethernet traffic.<br>to configure unified ports and select p<br>Ports<br>- Lars - Lars | ort to set breakout.<br>s (Port 1-4)<br>s <u>Port 1-4)</u> | Ebernet | Chambara Juna Juna Juna Juna Juna Juna Juna Jun |   | e Etherne | M No M No<br>M No M No<br>M No M No<br>M No M No<br>M No M No<br>M No |   |          |
| Nav<br>to H | Command Palette<br>Igate Intersight with Ctrl+K or go<br>kep > Command Palette                                                         |   |                                                              | Cancel                |                               |                                                                                                    |                                                            |         |                                                 |   |           |                                                                       |   | xt       |

ユニファイドポート

この設定例では、ブレイクアウトポートは不要です。必要に応じて、ブレイクアウトオプション でポート数を設定し、必要に応じて速度を変更します。

ステップ9:ポートロールで、次のアクションを実行してサーバポートを設定します。

 ポートを選択し、Configureをクリックします。新しいウィンドウが開き、選択したポート に必要なロールのタイプを選択するメニューが表示されます。

この設定例では、ポート33がサーバポートとして使用されています。

ヒント:この設定例では、イーサネットアップリンク設定とFCアップリンク設定のみを示します。この手順では、他のポートロールも設定できます。

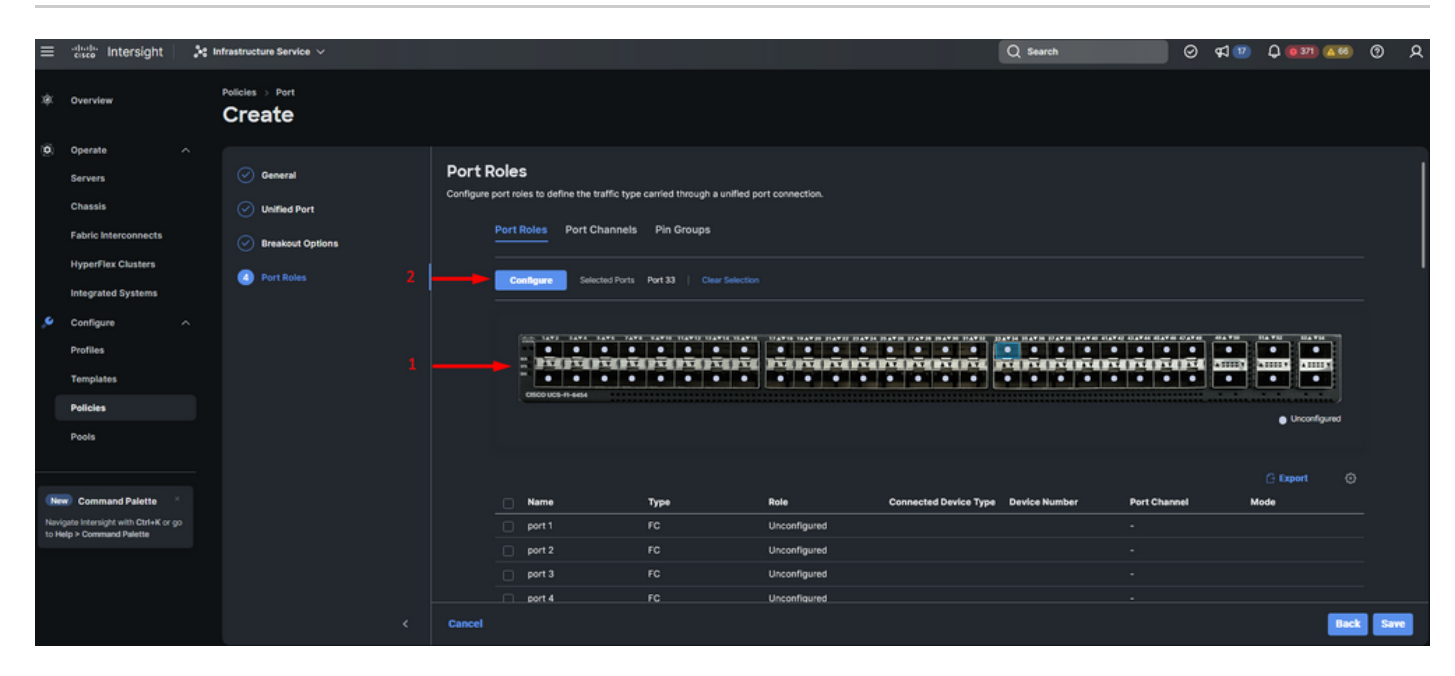

サーバポートの設定

- ・ロールとしてServerを選択します。FECはAuto、Manual Chassis/Server Numberingはその ままにしておきます。
- [Save] をクリックします。

注:シャーシおよびラックサーバには、検出された番号が自動的に割り当てられます。

| ≡  | disco Intersight                                                                                                    | 20 | nfrastructure Service $$ |                                                                                                    | Q Search | ø | ¢] 🕐 | Q 0321 A88 | 0   | <u>م</u> |
|----|----------------------------------------------------------------------------------------------------|----|--------------------------|----------------------------------------------------------------------------------------------------|----------|---|------|------------|-----|----------|
| \$ | Overview                                                                                                    |    | Policies > Port          |                                                                                                    |          |   |      |            |     |          |
| ©  | Operate Servers Envers Chassis Fabric Interconnects HyperFlex Chusters Integrated Systems Configure Profiles Profiles Pools Command Palette gate Stessipt with Ctrist or of gate Stessipt with Ctrist or of gate Stessipt with Ctrist or of |    |                          | Configure Port Configure Port Server Port 33 Bose Server  V NSMC-C93180YC-FX3 requires CI74 FEC. for 250 speed ports. Learn more at Concernence EEC  Auto Concernence Manual Chassla/Server Numbering Concernence |          |   |      |            |     |          |
|    |                                                                                                    |    | Cancel                   |                                                                                                    |          |   |      | <u> </u>   | Sar | 10       |

サーバポート

ステップ10:ステップ9の手順を繰り返して、アップリンクポートを設定します。

この設定例では、ポート53と54がアップリンクポートです。

| ≡    | disco Intersight                                                                                                    | × | nfrastructure Service 🗸                                  |                     |        |                                                                                                    |                            |              |                       | Q Search               | ∣⊘     | ଟ୍ଟୀ 💷 | Q 0371 ( | <b>•••</b> (? | ) A  |
|------|----------------------------------------------------------------------------------------------------|---|----------------------------------------------------------|---------------------|--------|----------------------------------------------------------------------------------------------------|----------------------------|--------------|-----------------------|------------------------|--------|--------|----------|---------------|------|
| x@K  | Overview                                                                                                    |   | Policies > Port<br>Create                                |                     |        |                                                                                                    |                            |              |                       |                        |        |        |          |               |      |
| •    | Operate Operate Servers Chassis Fabric Interconnects HyperFlex Clusters Integrated Systems Configure Profiles Templates Pools Pools |   | Ceneral Culture Port Breakout Options Ceneral Port Roles | Port R<br>Configure | Port I | S Seise to define the traffic type Roles Port Channels Selected Ports Selected Ports Concolucione exist Concolucione exist Conc | Part 53, Part 54   Crear 5 | election     |                       |                        |        | • Unc  |          | W             |      |
|      | Command Palette                                                                                                    |   |                                                          |                     |        | Name                                                                                                    | Туре                       | Role         | Connected Device Type | a Device Number Port C | hannel | м      | Iode     |               |      |
| to H | leip ≻ Command Palette                                                                                                    |   |                                                          |                     |        | port 1                                                                                                    | FC                         | Unconfigured |                       |                        |        |        |          |               |      |
|      |                                                                                                    |   |                                                          |                     |        | port 2                                                                                                    | FC                         | Unconfigured |                       |                        |        |        |          |               |      |
|      |                                                                                                    |   |                                                          |                     |        | port 3                                                                                                    | FC                         | Unconfigured |                       |                        |        |        |          |               |      |
|      |                                                                                                    |   |                                                          |                     |        | port 4                                                                                                    | FC                         | Unconfigured |                       |                        |        |        |          |               | _    |
|      |                                                                                                    |   |                                                          | Cancel              |        |                                                                                                    |                            |              |                       |                        |        |        |          | Back          | Save |

アップリンクポートの設定

- 特定の速度が不要な場合は、Admin SpeedをAutoのままにします。FECについても同じです
- o
- 環境の要件に応じて、イーサネットネットワークグループ、フロー制御、およびリンク制御

のポリシーを選択または作成します。各ポリシーのSelect Policyをクリックし、必要に応じ て変更します。

・ 設定の確認.[Save] をクリックします。

| =    | cisco Intersight      | 20 | nfrastructure Service 🗸   |                                 |      | Q Search | Ø | <b>4</b> 1 🕐 | Q (0371) (A 66) | 0   | ۹ |
|------|-----------------------|----|---------------------------|---------------------------------|------|----------|---|--------------|-----------------|-----|---|
| 1\$K | Overview              |    | Policies > Port<br>Create |                                 |      |          |   |              |                 |     |   |
| 0    | Operate               |    |                           |                                 |      |          |   |              |                 |     |   |
|      | Servers               |    |                           | Configure (2 Ports)             |      |          |   |              |                 |     |   |
|      | Chassis               |    |                           | Conferentian                    |      |          |   |              |                 |     |   |
|      | Fabric Interconnects  |    |                           | Comparation                     |      |          |   |              |                 |     |   |
|      | HyperFlex Clusters    |    |                           | Selected Ports Port 53, Port 54 |      |          |   |              |                 |     |   |
|      | Integrated Systems    |    |                           | Ethernet Uplink v               |      |          |   |              |                 |     |   |
|      | Configure             |    |                           |                                 |      |          |   |              |                 |     |   |
|      | Profiles              |    |                           | Admin Speed                     | FEC  |          |   |              |                 |     |   |
|      | Templates             |    |                           | A00 • •                         | A010 |          |   |              |                 |     |   |
|      | Policies              |    |                           | Ethernet Network Group          |      |          |   |              |                 |     |   |
|      | Pools                 |    |                           | Select Policy                   |      |          |   |              |                 |     |   |
|      |                       |    |                           | Eleve Control                   |      |          |   |              |                 |     |   |
|      |                       |    |                           | Select Policy (1                |      |          |   |              |                 |     |   |
| Ne   | Command Palette       |    |                           |                                 |      |          |   |              |                 |     |   |
| to H | elp > Command Palette |    |                           | Link Control                    |      |          |   |              |                 |     |   |
|      |                       |    |                           | Select Policy 🗊                 |      |          |   |              |                 |     |   |
|      |                       |    |                           |                                 |      |          |   |              |                 |     |   |
|      |                       |    | Cancel                    |                                 |      |          |   |              |                 | San |   |

イーサネットアップリンク

#### ステップ11:グループの固定に移動します。次に、Create Pin Groupをクリックします。

| ≡           | the Intersight                                                                                                    | × | nfrastructure Service 🗸                                      |                       |                                          |                                                                                                    |                         | Q Search               | ⊘ ⊄         | 1 😰    | Q 💷 🚳                                                       | 0         | R |
|-------------|----------------------------------------------------------------------------------------------------|---|--------------------------------------------------------------|-----------------------|------------------------------------------|----------------------------------------------------------------------------------------------------|-------------------------|------------------------|-------------|--------|-------------------------------------------------------------|-----------|---|
| ×           | Overview                                                                                                    |   | Policies > Port<br>Create                                    |                       |                                          |                                                                                                    |                         |                        |             |        |                                                             |           |   |
| ۰.          | Operate A Consult of Consult of C |   | General     Unified Port     Breakout Options     Port Roles | Port R<br>Configure ; | Port Roles Port Channel Create Pla Creat | pe carried through a unified po<br>is <u>Pin Groups</u><br>2<br>2<br>2<br>2<br>2<br>2<br>2<br>2<br>2<br>2<br>2<br>2<br>2 | 1 connection.           |                        |             |        |                                                             |           |   |
| Nav<br>to H | Command Palette     X     instruction     Command Palette     X                                                                                                    |   |                                                              | Cancel                | 2 8 1<br>Name                            | Туре                                                                                                    | Role<br>NO ITEMS AVAILA | O items found Pert BLE | SC v per pa | 9e K ( | C 0 of 0 > M O<br>Port Channel II<br>C C 0 of 0 > M<br>Bool | D<br>k Sa |   |

イーサネットアップリンクのピングループ

次の操作を実行して、ピングループを設定します。

- Pin Group Typeを選択します。これはイーサネットアップリンクなので、LANオプションを 選択します。
- ・ ピングループに、将来認識できる特定の名前を付けます。この例ではEthMGMTを使用して います。
- インターフェイスタイプは環境のニーズによって異なります。

この設定例では、ポートとして設定されています。ご使用の環境で必要な場合は、ポートチャネルを使用してください。

• このピングループに必要なイーサネットアップリンクを選択します。

| ≡    | dade Intersight       | 20 | infrastructure Service 🗸 |                         |               |              |           |                |            | Q Search | 0 | et 😰 | Q (0.372) (A.66) | ଡ    |
|------|-----------------------|----|--------------------------|-------------------------|---------------|--------------|-----------|----------------|------------|----------|---|------|------------------|------|
| *    | Overview              |    | Palides > Port<br>Create |                         |               |              |           |                |            |          |   |      |                  |      |
| 0    | Operate               |    |                          |                         |               |              |           |                |            |          |   |      |                  |      |
|      | Servers               |    |                          | Create Pir              | n Group       |              |           |                |            |          |   |      |                  |      |
|      | Chassis               |    |                          | Configuration           |               |              |           |                |            |          |   |      |                  |      |
|      | Fabric Interconnects  |    |                          | No Oscar Taxa           |               |              |           |                |            |          |   |      |                  |      |
|      | HyperFlex Clusters    |    |                          | IAN O S                 | AN            |              |           |                |            |          |   |      |                  |      |
|      | Integrated Systems    |    |                          | Pin Group Name          |               |              |           |                |            |          |   |      |                  |      |
| •    | Configure             |    |                          | EBMGMT                  |               |              |           |                |            |          |   |      |                  |      |
|      | Profiles              |    |                          |                         |               |              |           |                |            |          |   |      |                  |      |
|      | Templates             |    |                          | Port O Pa               | ort Channels  |              |           |                |            |          |   |      |                  |      |
|      | Policies              |    |                          | Real Relation           |               |              |           |                | C Forbled  |          |   |      |                  |      |
|      | Pools                 |    |                          | Puri penetinan          |               |              |           |                |            |          |   |      |                  |      |
|      |                       |    |                          | No. of Concession, Name |               |              |           |                |            |          |   |      |                  |      |
| Nev  | Command Palette       |    |                          | 10000                   | 0404040404    | 10000000000  |           |                |            |          |   |      |                  |      |
| 10 H | elp > Command Palette |    |                          |                         |               |              |           | • Ether        | net Uplink |          |   |      |                  |      |
|      |                       |    |                          |                         |               |              |           |                |            |          |   |      |                  |      |
|      |                       |    |                          |                         |               |              |           |                |            |          |   |      |                  |      |
|      |                       |    |                          | Name                    |               | Ethernet     | Re<br>Fit | hernet Liplink |            |          |   |      |                  |      |
|      |                       |    |                          | O port 54               |               | Ethernet     | Et        | hernet Uplink  |            |          |   |      |                  |      |
|      |                       |    |                          | Selected 1 of 2         | Show Selected | Unselect All |           |                |            |          |   |      |                  |      |
|      |                       |    |                          |                         |               |              |           |                |            |          |   |      |                  |      |
|      |                       |    | Cancel                   |                         |               |              |           |                |            |          |   |      |                  | Save |

管理用ピングループ

- アップリンクに対してこの手順を繰り返します。この設定例では、2番目のアップリンクの 名前はEthPRODです。
- [Save] をクリックします。

| Create Pin Group                         |                             |                                                         |      |
|------------------------------------------|-----------------------------|---------------------------------------------------------|------|
| Configuration                            |                             |                                                         |      |
| Pin Group Type                           |                             |                                                         |      |
| 💿 LAN 🔾 SAN                              |                             |                                                         |      |
| Pin Group Name *<br>EthPROD              |                             |                                                         |      |
| Interface Type                           |                             |                                                         |      |
| Port OPort Channels                      |                             |                                                         |      |
| Port Selection                           |                             | Enabled                                                 |      |
| 97.947.947.947.947.947.947.947.947.947.9 | 974 97497497497497497497497 | e <b>Frenkenkenkenkenkenkenken</b><br>• Ethernet Uplink |      |
|                                          |                             | ø                                                       |      |
| Name                                     | Туре                        | Role                                                    |      |
| O port 53                                | Ethernet                    | Ethernet Uplink                                         |      |
| o port 54                                | Ethernet                    | Ethernet Uplink                                         |      |
| Selected 1 of 2 Show Select              | ed Unselect All             |                                                         |      |
|                                          |                             |                                                         | Save |

・ 設定の確認.Pin Groupタブで作成したピングループを確認します。クリック保存

ファイバチャネルポートの設定

ステップ1:ファイバチャネルポートを設定するには、次の操作を実行します。

Port Rolesタブに移動します。使用するFCポートを選択し、Configureを右クリックします。

| ≡                     | cisco Intersight                                                                                                    | 201 | infrastructure Service 🗸                                                         |   |                     |        |                                                                                       |                                                                                                    |                                                                      |                       | Q Search                                 |              | <b>4</b> 1 🕐 | Q (0371) 🗚 🚳 | ) ()        | ۶   |
|-----------------------|----------------------------------------------------------------------------------------------------|-----|----------------------------------------------------------------------------------|---|---------------------|--------|---------------------------------------------------------------------------------------|----------------------------------------------------------------------------------------------------|----------------------------------------------------------------------|-----------------------|------------------------------------------|--------------|--------------|--------------|-------------|-----|
| *                     | Overview                                                                                                    |     | Policies > Port                                                                  |   |                     |        |                                                                                       |                                                                                                    |                                                                      |                       |                                          |              |              |              |             |     |
|                       | Operate Operate Servers Chassis Fabric Interconnects HyperFlex Clusters Integrated Systems Confligure Profiles Templates Policies Pools |     | Oracle Constant         Unified Port         Breakout Options         Port Roles | 2 | Port F<br>Configure | Port R | s to define the traffic typ<br>oles Port Channels<br>Selected Ports<br>Selected Ports | pe carried through a unified<br>s Pin Groups<br>h Porti, Port 2 Coard Se<br>coard Sector Market Market Market<br>coard Sector Market Market Market<br>coard Sector Market Market Market<br>coard Sector Market Market Market<br>coard Sector Market Market Market<br>coard Sector Market Market Market<br>coard Sector Market Market Market<br>coard Sector Market Market Market<br>coard Sector Market Market Market<br>coard Sector Market Market Market<br>coard Sector Market Market Market<br>coard Sector Market Market Market<br>coard Sector Market Market Market<br>coard Sector Market Market Market Market<br>coard Sector Market Market Mar |                                                                      |                       |                                          |              |              |              |             |     |
| Navi<br>Navi<br>to He | Command Palette     State Interrupt with Cliff+R or go     p > Command Paletta                                                          |     |                                                                                  |   | Cancel              |        | Name<br>port 1<br>port 2<br>port 3<br>port 4                                          | Type<br>FC<br>FC<br>FC<br>FC                                                                                                    | Role<br>Unconfigured<br>Unconfigured<br>Unconfigured<br>Unconfigured | Connected Device Type | Device Number I<br>-<br>-<br>-<br>-<br>- | Port Channel |              | G Export (   | ©<br>Inck S | ave |

- このFCポートのロールを選択し、速度を設定して、これらのポートに関連付けられている VSANIDを入力します。
- [Save] をクリックします。

| ≡                        | dealer Intersight                                                                                                    | $\geq$ | nfrastructure Service $$  |                                                                              |                         |                  | Q Search | ∣⊘ | <b>4</b> ] 🔟 | Q 0371 A66 | 0     | ٩ |
|--------------------------|----------------------------------------------------------------------------------------------------|--------|---------------------------|------------------------------------------------------------------------------|-------------------------|------------------|----------|----|--------------|------------|-------|---|
| ¢                        | Overview                                                                                                    |        | Policies > Port<br>Create |                                                                              |                         |                  |          |    |              |            |       |   |
| C<br>S<br>Navig<br>to He | Operate Servers Chassis Fabric Interconnects HyperFlex Clusters Integrated Systems Configure Profiles Templates Pools Command Palette Command Palette |        |                           | Configured<br>configuration<br>Selected Ports<br>Dia<br>FC Uplink<br>16/COps | e (2 Ports)<br>PettPot2 | VSAN ID *<br>100 |          |    |              |            |       |   |
|                          |                                                                                                    |        | Cancel                    |                                                                              |                         |                  |          |    |              |            | - Say | ~ |

ファイバチャネルアップリンクの設定

ステップ2:FCアップリンクのピングループを作成します。この手順は、イーサネットポートの 設定に似ています。

- Pin Group TypeとしてSANを選択します。ピングループに、使用する参照の名前を付けます。OldStorageは、その用途の例です。
- インターフェイスタイプは環境のニーズによって異なります。
- ・このピングループに必要なFCアップリンクを選択します。

| ≡    | tince Intersight                  | 20 | nfrastructure Service 🧹   |                 |               |              |                         |                               | Q Search | 0 | <b>4</b> 1 🔟 | Q (0370) (A.6 | ۶ 🕲 🔍 |
|------|-----------------------------------|----|---------------------------|-----------------|---------------|--------------|-------------------------|-------------------------------|----------|---|--------------|---------------|-------|
| *    | Overview                          |    | Policies > Port<br>Create |                 |               |              |                         |                               |          |   |              |               |       |
| 0    | Operate                           |    |                           |                 |               |              |                         |                               |          |   |              |               |       |
|      | Servers                           |    |                           | Create P        | in Group      |              |                         |                               |          |   |              |               |       |
|      | Chassis                           |    |                           | Configuration   |               |              |                         |                               |          |   |              |               |       |
|      | Fabric Interconnects              |    |                           |                 |               |              |                         |                               |          |   |              |               |       |
|      | HyperFlex Clusters                |    |                           | Pin Group Type  |               |              |                         |                               |          |   |              |               |       |
|      | Integrated Systems                |    |                           |                 |               |              |                         |                               |          |   |              |               |       |
| .•   | Configure                         |    |                           | OldStorage      | " <b></b>     |              |                         |                               |          |   |              |               |       |
|      | Profiles                          |    |                           |                 |               |              |                         |                               |          |   |              |               |       |
|      | Templates                         |    |                           | Interface Type  |               |              |                         |                               |          |   |              |               |       |
|      | Policies                          |    |                           | Port O          | Port Channels |              |                         |                               |          |   |              |               |       |
|      | Pools                             |    |                           | Port Selection  |               |              |                         | Enabled                       |          |   |              |               |       |
|      |                                   |    |                           |                 |               |              |                         |                               |          |   |              |               |       |
| (Ne  | Command Palette                   |    |                           | Hall            |               | unununununu  | n non on on on on on on |                               |          |   |              |               |       |
| Nevi | gate intensight with Ctrl+K or go |    |                           | -               |               |              |                         |                               |          |   |              |               |       |
|      |                                   |    |                           |                 |               |              |                         | <ul> <li>FC Uplink</li> </ul> |          |   |              |               |       |
|      |                                   |    |                           |                 |               |              |                         |                               |          |   |              |               |       |
|      |                                   |    |                           | Marrie          |               | Tree         | Buta                    |                               |          |   |              |               |       |
|      |                                   |    |                           | port1           |               | FC           | FC Uplink               |                               |          |   |              |               |       |
|      |                                   |    |                           | O port 2        |               | FC           | FC Uplink               |                               |          |   |              |               |       |
|      |                                   |    |                           | Selected 1 of 2 | Show Selected | Unselect All |                         |                               |          |   |              |               |       |
|      |                                   |    |                           |                 |               |              |                         |                               |          |   |              |               |       |
|      |                                   |    | Cancel                    |                 |               |              |                         |                               |          |   |              |               | Same  |
|      |                                   |    |                           |                 |               |              |                         |                               |          |   |              |               |       |

古いストレージFCアップリンク

• 他のFCアップリンクについても、この手順を繰り返します。NewStorageは、この設定例の このピングループの名前です。

| =     | cisce Intersight                                           | ×, | nfrastructure Service 🤟  |                |                                         |                       |                |             | Q Search | 0 | ¢1 💷 | Q 000 444 | ۶ ©  |
|-------|------------------------------------------------------------|----|--------------------------|----------------|-----------------------------------------|-----------------------|----------------|-------------|----------|---|------|-----------|------|
| *     | Overview                                                   |    | Putides > Port<br>Create |                |                                         |                       |                |             |          |   |      |           |      |
| 0     | Operate                                                    |    |                          |                |                                         |                       |                |             |          |   |      |           |      |
|       | Servers                                                    |    |                          | Create         | Pin Group                               |                       |                |             |          |   |      |           |      |
|       | Chassis                                                    |    |                          | Creator        | moroup                                  |                       |                |             |          |   |      |           |      |
|       | Pohola hatararara                                          |    |                          | Configuration  |                                         |                       |                |             |          |   |      |           |      |
|       | Papric Interconnects                                       |    |                          | Pin Group Typ  | *                                       |                       |                |             |          |   |      |           |      |
|       | HyperFlex Clusters                                         |    |                          | O LAN 💿        | SAN                                     |                       |                |             |          |   |      |           |      |
|       | Integrated Systems                                         |    |                          | Rie Cerero Mar |                                         |                       |                |             |          |   |      |           |      |
| ۰.    | Configure                                                  |    |                          | NewStorage     |                                         |                       |                |             |          |   |      |           |      |
|       | Profiles                                                   |    |                          |                |                                         |                       |                |             |          |   |      |           |      |
|       | Templates                                                  |    |                          | Interface Type | •                                       |                       |                |             |          |   |      |           |      |
|       | Policies                                                   |    |                          | 🖲 Port 🔿       | Port Channels                           |                       |                |             |          |   |      |           |      |
|       | Pools                                                      |    |                          | Port Selection |                                         |                       |                | Enabled     |          |   |      |           |      |
|       |                                                            |    |                          |                |                                         |                       |                |             |          |   |      |           |      |
|       |                                                            |    |                          | 10,000,000     |                                         |                       |                | 1001        |          |   |      |           |      |
| Ne    | Command Palette                                            |    |                          |                | 100000000000000000000000000000000000000 | serverenerere renerer | -01-01-01-01-4 |             |          |   |      |           |      |
| to He | gate intensight with OtrI+K or go<br>elp > Command Palette |    |                          |                |                                         |                       |                | · FC Uplink |          |   |      |           |      |
|       |                                                            |    |                          |                |                                         |                       |                |             |          |   |      |           |      |
|       |                                                            |    |                          |                |                                         |                       |                |             |          |   |      |           |      |
|       |                                                            |    |                          | Name           |                                         | Type                  | Role           |             |          |   |      |           |      |
|       |                                                            |    |                          | O port 1       |                                         | FC                    | FC Uplink      |             |          |   |      |           |      |
|       |                                                            |    |                          | port 2         |                                         |                       | FC Uplink      |             |          |   |      |           |      |
|       |                                                            |    |                          | Selected 1 of  | 2 Show Selected U                       | sselect All           |                |             |          |   |      |           |      |
|       |                                                            |    |                          |                |                                         |                       |                |             |          |   |      |           |      |
|       |                                                            |    |                          |                |                                         |                       |                |             |          |   |      |           |      |
|       |                                                            |    | Cancel                   |                |                                         |                       |                |             |          |   |      |           | Save |
| _     |                                                            |    |                          |                |                                         |                       |                |             |          |   |      |           |      |

新しいストレージFCアップリンク

- 作成したピングループの設定を確認します。
- 完了したら、Saveをクリックします。

| ≡           | disco Intersight                                                                                                    | 20 | nfrastructure Service $$                                     |        |                          |      |                 | Q Search      | 🛛 🛛 🕬 🗘 🚥 🛤                                      | ୭ A  |
|-------------|----------------------------------------------------------------------------------------------------|----|--------------------------------------------------------------|--------|--------------------------|------|-----------------|---------------|--------------------------------------------------|------|
| ۰           | Overview                                                                                                    |    | Policies > Port<br>Create                                    |        |                          |      |                 |               |                                                  |      |
| ()<br>()    | Operate<br>Servers<br>Chassis<br>Fabric Interconnects<br>HyperFlex Clusters<br>Integrated Systems<br>Configure<br>Profiles |    | General     Unified Port     Breakout Options     Port Roles |        | Port Roles Port Channels |      |                 | тотототото    | SAN Pin Grage (LAN Pin Grage                     |      |
| 1           | Policies<br>Pools                                                                                                    |    |                                                              |        | 2 🔒  <br>- Name          | Туре | Role            | 4 items found | 5C - perpage (C 1 of 1 ) ) ()<br>Port Channel IC |      |
|             |                                                                                                    |    |                                                              |        | EthMGMT                  | LAN  | Ethernet Uplink | Port 53       |                                                  |      |
| N           | Command Palette                                                                                                    |    |                                                              |        | EthPROD                  | LAN  | Ethernet Uplink | Port 54       |                                                  |      |
| Nov<br>to H | rigate intersight with Ctrl+K or g<br>kelp > Command Palette                                                               |    |                                                              |        | OldStorage               | SAN  | FC Uplink       | Port 1        |                                                  |      |
|             |                                                                                                    |    |                                                              |        | 2 0                      | 54N  | РС орынк        | Polt 2        |                                                  |      |
|             |                                                                                                    |    | <                                                            | Cancel |                          |      |                 |               | 2                                                | Save |

ピングループの確認

UCSサーバのLAN接続ポリシーを作成します。

ステップ1: Create Policyに移動し、ボタンをクリックします。プラットフォームタイプで、 UCSサーバオプションをクリックしてポリシーをフィルタリングし、LAN接続ポリシーを見つけ やすくします。これを選択して、Startをクリックします。

ステップ2:「組織」を選択し、ポリシーに名前を付け、サーバープロファイルを適用できるタ ーゲットプラットフォームを選択します。[Next] をクリックします。

| ≡            | diados Intersight                                                                                                    | 20 | Infrastructure Service 🗸                            |                                                                                                    | Q Search | Ø | ୟ 🕐 | 0330 (100 | 0 | ۹  |
|--------------|----------------------------------------------------------------------------------------------------|----|-----------------------------------------------------|----------------------------------------------------------------------------------------------------|----------|---|-----|-----------|---|----|
| :0:          | Overview                                                                                                    |    | Policies > LAN Connectivity                         |                                                                                                    |          |   |     |           |   |    |
| 9<br>0       | Operate<br>Servers<br>Chassis<br>Fabric Interconnects<br>HyperFlex Clusters<br>Integrated Systems<br>Configure<br>Profiles<br>Templates<br>Folicies<br>Folicies |    | <ul> <li>General</li> <li>Policy Details</li> </ul> | General         Add a name, description and tag for the policy.         Organization*         offsuit         offsuit         Name *         Static_LAN         Target Plasform ©         UCS Server (Fl Attached)         Set Targs         Description |          |   |     |           |   |    |
| Navi<br>to H | Command Palette     Jane Intersight with Ctrif-K or g     Sommand Palette                                                                                       | ¢  | ¢                                                   | Cancel                                                                                                    |          |   |     | 4         | - | ٩. |

LANポリシーの一般情報

ステップ3: vNIC Configurationに移動し、Add vNICボタンをクリックします。

ステップ 4:vNICに名前を付け、このvNICに関連付けられているピングループ名を選択して固定 ピン接続を行います。 ステップ 5:使用するMacアドレスのプールポリシーを選択または作成します。特定のオプションが必要な場合は、「静的」オプションを選択できます。

手順6:このvNICが属するスイッチIDを慎重に選択します。

この設定例では、MGMT\_AはEthMGMTピングループに属し、ファブリックインターコネクトAを 指しています。

| =            | tince Intersight                                                             | $\sim$ | Infrastructure Service $$             |                                                                                                    | Q Search | ତ ସ | Q 0372 A 66 | ତ   |
|--------------|------------------------------------------------------------------------------|--------|---------------------------------------|----------------------------------------------------------------------------------------------------|----------|-----|-------------|-----|
| *            | Overview                                                                     |        | Policies > LAN Connectivity<br>Create |                                                                                                    |          |     |             |     |
| 0            | Operate<br>Servers<br>Chassis                                                |        | Add vNIC                              | Ceneral Dis Course have                                                                                                    |          |     |             |     |
| و            | Fabric Interconnects HyperFlex Clusters Integrated Systems Configure         |        |                                       | Nexe* Protocol home Nexer.a   Protocol home Nexer.a  Nexer.a  Nexer.a  Nexer.a  Protocol home Nexer.a  Protocol home Nexer.a  Protocol ho |          |     |             |     |
|              | Profiles<br>Templates<br>Policies                                            |        |                                       | Pool         Static           MAC Pool * 0         Static           Selected Pool         MAC-POOL-MACHIMI         ×         ∞         /*                                                                                                    |          |     |             |     |
| Navi<br>to N | Pools Command Palette gate Intensight with ColfuK or g elp > Command Palette |        |                                       | Placement           Simple         Advanced           If When Simple Receivert is selected, the Skit D and PCILink are automatically determined by the system.           When Simple Receivert is selected, the Skit D and PCILink are automatically determined by the system.                                                                                                    |          |     |             |     |
|              |                                                                              |        |                                       | MLOR, and thereafter it keeps incrementing by L starting from 1.                                                                                                    |          |     |             |     |
|              |                                                                              |        |                                       |                                                                                                    |          |     |             |     |
|              |                                                                              |        | Cancer                                |                                                                                                    |          |     |             | Add |

vNICの設定

手順 7:フェールオーバーを有効にし、マークされた(\*)ポリシーごとにポリシーを選択します。 そのうちの4つは、vNICを追加するために1つのポリシーを選択する必要があります。

ステップ8:完了したら、Addをクリックします。

| ≡            | diade Intersight                                                                                                    | 3: Infrastructure S   | ienice ~        |                                                                                                    | Q Search | ତ ସ | Q 0372 446 | <b>ଡ</b> ା ନ |
|--------------|----------------------------------------------------------------------------------------------------|-----------------------|-----------------|----------------------------------------------------------------------------------------------------|----------|-----|------------|--------------|
| *            | Overview                                                                                                    | Policies > L<br>Creat | AN Connectivity |                                                                                                    |          |     |            |              |
| ¢            | Openita A<br>Servers A<br>Chassis<br>Fabric Interconnectos<br>Integrated Systems<br>Configure A<br>Profiles<br>Templates<br>Podies<br>Podies<br>Podi |                       |                 | Source<br>WC Name<br>Fallower<br>Ethernet Network Concep Palicy * 0<br>Standard Palicy MAIL (Soley * )<br>Ethernet Network Control Policy * :<br>Saidcald Palicy MAIL (Soley * )<br>Saidcald Palicy MAIL (Soley * )<br>Ethernet Gold * :<br>Saidcald Palicy MAIL (Sole * ) |          |     |            |              |
| Nave<br>20 H | Command Palette                                                                                                    |                       |                 | Ethannel Adapter * :<br>Selected Delay Ethannel, MAI   × (+)   x <sup>0</sup><br>SCSI Boot +<br>Select Policy C<br>Connection<br>Connection<br>Unaded united VAN3                                                                                                    |          |     |            |              |
|              |                                                                                                    | Cancel                |                 |                                                                                                    |          |     | 2          | Add          |

vNIC設定のフェールオーバーとポリシー

ステップ9:他のvNICについても、手順3以降の手順を繰り返します。次に、すべてが正しく設定されていることを確認します。

#### ステップ 10 : Createをクリックします。

| ≡      | dudu Intersight                                                                                        | 20 | nfrastructure Service $$                            |                                                                                     |                                        |                               |             | (           | 2 Search               | ଡ ମ 🐨         | Q (0373) (A.66) | <u>۶</u> (۲) |
|--------|----------------------------------------------------------------------------------------------------|----|-----------------------------------------------------|-------------------------------------------------------------------------------------|----------------------------------------|-------------------------------|-------------|-------------|------------------------|---------------|-----------------|--------------|
| *      | Overview                                                                                               |    | Policies > LAN Connectivity > Static_LAN            |                                                                                     |                                        |                               |             |             |                        |               |                 |              |
| 0<br>0 | Operate  Servers Chassis Fabric Interconnects HyperFlex Clusters Integrated Systems Coefigure Profiles |    | <ul> <li>Osnerál</li> <li>Policy Dotalia</li> </ul> | Hone Pool This option ensures the RDH near vNHC Configuration Monual vMCs Placement |                                        |                               |             |             |                        |               |                 |              |
|        | Policies                                                                                               |    |                                                     | <ol> <li>For manual placement option you</li> </ol>                                 | i need to specify placement for each v | NC. Learn more at Help Center |             |             |                        |               |                 |              |
|        | Pools                                                                                                  |    |                                                     | Add vHIC                                                                            |                                        |                               |             |             |                        |               | Graphic vHICs   | Editor       |
|        |                                                                                                    |    |                                                     |                                                                                     |                                        |                               |             |             | C Export 4 items found | SK ~ per page |                 |              |
| No     | Command Palette                                                                                        |    |                                                     | Name                                                                                | : Slot ID                              | : Switch ID                   | : PCI Order | : Fallov_ : | Pin Group              | : MAC Pool    |                 |              |
| Navi   | pate intersight with Osf+K or go                                                                       |    |                                                     | MOMT_B                                                                              | Auto                                   |                               |             | Enabled     | EINMOMT                |               |                 |              |
|        |                                                                                                    |    |                                                     | □ PROQ_8                                                                            | Auto                                   |                               |             | Enabled     | EthPROD                |               |                 |              |
|        |                                                                                                    |    |                                                     | ☐ MOMT,A                                                                            | Auto                                   |                               |             | Enabled     | EINMOMT                |               |                 |              |
|        |                                                                                                    |    |                                                     | PROD_A                                                                              | Auto                                   |                               |             | Enabled     | EthPROD                |               |                 |              |
|        |                                                                                                    |    |                                                     |                                                                                     |                                        |                               |             |             |                        |               |                 |              |

LANポリシーの検証

UCSサーバのSAN接続ポリシーを作成します。

ステップ1: Create Policyに移動し、ボタンをクリックします。プラットフォームタイプで、 UCSサーバオプションをクリックしてポリシーをフィルタリングし、SAN接続ポリシーを見つけ やすくします。これを選択して、Startをクリックします。

ステップ2:「組織」を選択し、ポリシーに名前を付け、サーバープロファイルを適用できるタ ーゲットプラットフォームを選択します。[Next] をクリックします。

| ≡            | director Intersight                                                                                                    | × | nfrastructure Service $ \checkmark$                 |                                                                                                    | Q Search | Θ | ¢] 🔟 | Q (0322) (A.66) | ©   A |
|--------------|----------------------------------------------------------------------------------------------------|---|-----------------------------------------------------|----------------------------------------------------------------------------------------------------|----------|---|------|-----------------|-------|
| *            | Overview                                                                                                    |   | Policies > SAN Connectivity                         |                                                                                                    |          |   |      |                 |       |
| 9<br>•       | Operate of the second of the second of the s |   | <ol> <li>Desvrat</li> <li>Policy Details</li> </ol> | General<br>Add ama, description and lag for the policy.<br>Crigarization *<br>disk/<br>Name *<br>Resc,SAN<br>Target Platform ©<br>O ICS Server (Revadiced) @ ICS Server (PAcasched)<br>Set Targe |          |   |      |                 |       |
| Nave<br>10 H | Command Palette Command Palette Command Palette Command Palette                                                                                                    |   |                                                     | Description                                                                                                    |          |   |      |                 |       |

一般情報SANポリシー

ステップ3: Manual vHBAs Placementを選択します。

ステップ4:WWNNに移動し、WWNNプールを選択または作成します。

ステップ5:vHBAの追加ボタンをクリックします。

| ≡           | asce Intersight                                                                                                    | 🛊 Infrastructure Service 🗸            |                                                                                                    |                      |             |                    | Q Search            | 🛛 🛛 🕬                             | Q 9333 AM           | ©   A     |
|-------------|----------------------------------------------------------------------------------------------------|---------------------------------------|----------------------------------------------------------------------------------------------------|----------------------|-------------|--------------------|---------------------|-----------------------------------|---------------------|-----------|
| *           | Overview                                                                                                    | Policies > SAN Connectivity<br>Create |                                                                                                    |                      |             |                    |                     |                                   |                     |           |
| 0<br>•      | Operate     ^       Servers     ^       Chassis     -       Fabric Interconnects     -       HyperFles Chasters     -       Integrated Systems     -       Configure     ^       Profiles     -       Templates     - | 🕐 General                             | Policy Details<br>Ad poly details<br>Manual vHSAs Placement<br>WWWN<br>Pool State<br>WWWN Pool *<br>Selected Pool WWWN_POOL × (*) | Auto vHBAs Piscement |             |                    |                     |                                   |                     | _         |
|             | Policies<br>Pools                                                                                                    |                                       | For manual placement option you nee                                                                                               |                      |             |                    |                     |                                   | Graphic vIEM        | La Editor |
| Nov<br>10 H | Command Palette     intensight with Ctri+K or go     leip > Command Palette                                                                                                    |                                       | 8 / C Q. Add Filter                                                                                                    | ; Slot ID            | : Switch ID | PCI Onder          | 0 in<br>; Pin Group | msfound <u>50 −</u> per<br>; WWPN | page C C O of O D C | © ©<br>:  |
|             |                                                                                                    |                                       |                                                                                                    |                      |             | NO ITEMS AVAILABLE |                     |                                   |                     |           |
|             |                                                                                                    |                                       | Cancel                                                                                                    |                      |             |                    |                     |                                   | Back                | Create    |

SANポリシー

手順 6:vHBAに名前を付け、このvHBAに関連付けられているピングループ名を選択して固定ピン接続を行います。vHBAタイプとしてfc-initiatorを選択します。

手順7:WWPNで利用するプールポリシーを選択または作成します。特定のオプションが必要な場合は、「静的」オプションを選択できます。

| ≡            | once Intersight                                                        | × | Infrastructure Service 🤟              |                                                                                                    | Q Search | 0 | ¢1 😰 | Q 9322 A 66 | 0 | R |
|--------------|------------------------------------------------------------------------|---|---------------------------------------|----------------------------------------------------------------------------------------------------|----------|---|------|-------------|---|---|
| *            | Overview                                                               |   | Policles > SAN Connectivity<br>Create |                                                                                                    |          |   |      |             |   |   |
| 0            | Operate<br>Servers                                                     |   | Add vHBA                              |                                                                                                    |          |   |      |             |   |   |
|              | Chassis<br>Fabric Interconnects                                        |   |                                       | Ceneral<br>Name * vHBA Type<br>Oktioxeg, A © feiviliar v o °                                                                                                    |          |   |      |             |   |   |
|              | HyperFlex Clusters<br>Integrated Systems<br>Configure                  |   |                                       | Pe Orog Name<br>Oktoroge × ∞ o                                                                                                    |          |   |      |             |   |   |
|              | Profiles<br>Templates                                                  |   |                                       | WMPN                                                                                                    |          |   |      |             |   |   |
| - 1          | Policies<br>Pools                                                      |   |                                       |                                                                                                    |          |   |      |             |   |   |
| Navi<br>Navi | Command Palette gate intersight with Ctri+K or g elp > Command Palette |   |                                       | Placement                                                                                                    |          |   |      |             |   |   |
|              |                                                                        |   |                                       | When Simple Placement is selected, the Soft D and PCI Link are automatically determined by the system.<br>Wildle are deployed on the first VC, The Soft D determines the first VC. Soft D numbering bagins with.<br>MCOL are Determined by the software first first first first first the software first first |          |   |      |             |   |   |
|              |                                                                        |   |                                       |                                                                                                    |          |   |      |             |   |   |
|              |                                                                        |   | Cancel                                |                                                                                                    |          |   |      |             |   |   |

vHBA設定ポリシー

ステップ8: Placementに移動します。このvHBAが属するスイッチIDを慎重に選択します。

この設定例では、OldStorage\_AはOldStorageピングループに属し、ファブリックインターコネク トAを指しています。

ヒント:メモリ内にLUN IDの関連付けを保持する必要がある場合は、永続的LUNバインド を有効にします。この状態は、手動でクリアするまで続きます。

ステップ9:マークされた(\*)ポリシーごとにポリシーを選択します。そのうちの3つは、vHBAを

追加するために1つのポリシーを選択する必要があります。

ステップ 10: 完了したら、Addをクリックします。

| ≡           | diverse Intersight                                                                                                    | 3: Infrastructu | re Service 🗸     |   |                                                                                                    | Q Search | ø | ¢1 😰 | Q (1372) (A.66) | ତ ନ |
|-------------|----------------------------------------------------------------------------------------------------|-----------------|------------------|---|----------------------------------------------------------------------------------------------------|----------|---|------|-----------------|-----|
| *           | Overview                                                                                                    | Policies Crea   | SAN Connectivity |   |                                                                                                    |          |   |      |                 |     |
| ۰ و         | Operate<br>Servers<br>Oransis<br>Patric Infercoments<br>HyperFlex Clusters<br>Unofigure<br>Configure<br>Patoles<br>Templetes<br>Patoles<br>Patoles |                 |                  | l | When Single Placement is selected, the Sot D and PCI Link are automatically determined by the system.     Weiklage and opposed on the first VC. The Sot D and PCI Link are automatically determined by the system.     Weiklage and opposed on the first VC. The Sot D and PCI Link are automatically determined by the system.     Weiklage and the first VC. The Sot D and PCI Link are automatically determined by the system.     Weiklage and the first VC. The Sot D and PCI Link are automatically determined by the system.     Weiklage and the first VC. The Sot D and PCI Link are automatically determined by the system.     Weiklage and the first VC. The Sot D and PCI Link are automatically determined by the system.     Weiklage and the first VC. The Sot D and PCI Link are automatically determined by the system.     Weiklage and the first VC. The Sot D and PCI Link are automatically determined by the system.     Weiklage and the first VC. The Sot D and PCI Link are automatically determined by the system.     Weiklage and the first VC. The Sot D and PCI Link are automatically determined by the system.     Weiklage and the first VC. The Sot D and PCI Link are automatically determined by the system.     Weiklage and the first VC. The Sot D and PCI Link are automatically determined by the system.     Weiklage and the first VC. The Sot D and PCI Link are automatically determined by the system.     Weiklage and the first VC. The Sot D and PCI Link are automatically determined by the system.     Weiklage and the first VC. The Sot D and PCI Link are automatically determined by the system.     Weiklage and the system and the system and the system are automatically determined by the system.     Weiklage and the system are available and the system are available and the system are available and the system are available and the system are available and the system are available and the system are available and the system are available and the system are available and the system are available and the system are availlable and the syst |          |   |      |                 |     |
| Nav<br>50 P | Command Pulette                                                                                                    |                 |                  |   | Selectad Aday / FOLUMA    ×    ⊕    ≠<br>Fibre Channel Oo * ○<br>Selectad Aday / FOLODS    ×    ⊕    ≠<br>Fibre Channel Adapter * ○<br>Selectad Aday / FOLADATTER    ×    ⊕    ≠<br>FC Zone ○<br>Select Fulley(a)                                                                                                    |          |   |      |                 |     |
|             |                                                                                                    | Cano            |                  |   |                                                                                                    |          |   |      |                 | Add |

vHBA設定ポリシー

ステップ 11他のvNICについても、手順3の手順を繰り返します。次に、すべてが正しく設定され ていることを確認します。

#### ステップ 12[Create] をクリックします。

| ≡                     | trace Intersight                                                                                                    | 30.0 | frastructure Service $$                             |               |                                                                                                    |                                           |                                |                                 | Q \$**                                                            | arch                | 0                                                    | ¢1 💿 (                                               | 0 0000 4.66 | ©   A                                 |
|-----------------------|----------------------------------------------------------------------------------------------------|------|-----------------------------------------------------|---------------|----------------------------------------------------------------------------------------------------|-------------------------------------------|--------------------------------|---------------------------------|-------------------------------------------------------------------|---------------------|------------------------------------------------------|------------------------------------------------------|-------------|---------------------------------------|
| *                     | Overview                                                                                                    |      | Policies > SAN Connectivity > Static_SAN Edit       |               |                                                                                                    |                                           |                                |                                 |                                                                   |                     |                                                      |                                                      |             |                                       |
| 9<br>9                | Operate  Servers  Chassis  Fabric Interconnects  Hyperflux Clutters  Configue  Configue  Profiles  Templates  Profile  Profile  P |      | <ul> <li>General</li> <li>Protoy Details</li> </ul> | Poli<br>Add p | Iccy Details<br>colory details<br>Mercual vHBAs Placement<br>Protel Static<br>et Pool * 0<br>test Pool WWMN,POOL × 0<br>Tor manual placement option you mercuing | Auto vHBAs Placement                      | )<br>eeum moore at Holy Center |                                 | _                                                                 | _                   |                                                      | _                                                    |             |                                       |
|                       | Pools                                                                                                    |      |                                                     |               | dd vHEA                                                                                                    |                                           |                                |                                 |                                                                   |                     |                                                      |                                                      | Graphic vHB | As Editor                             |
| Navi<br>Navi<br>to He | Command Palette     Stansight with Ctrink or go     to Command Palette                                                                                                    |      |                                                     |               | Name : Add Filter<br>Name :<br>NewStorage, A<br>OktStorage, B<br>OktStorage, B<br>OktStorage, A                                                                  | Siok 80 :<br>Auto<br>Auto<br>Auto<br>Auto | Switch ID<br>A<br>B<br>A       | PCI Order :<br>4<br>5<br>6<br>7 | Pin Group<br>NewStorage<br>OldStorage<br>NewStorage<br>OldStorage | G Export 4 items fo | und SC<br>WWDN Po<br>UCSX-A-W<br>UCSX-WW<br>UCSX-A-W | v perpage<br>al<br>MPN<br>PN_B<br>PN_B<br>MPN<br>MPN | R ( ) (1)   | · · · · · · · · · · · · · · · · · · · |

SANポリシーの検証

注意:PCI注文の番号が繰り返されていないことを確認します。アダプタは、vNICまたは vHBAに対して同じPCI順序を持つことはできません。

# 確認

ポートポリシーをUCSドメインに関連付け、LANポリシーとSANポリシーをサービスプロファイ

#### ルに関連付けます。

Fabric Interconnectを使用している場合は、コマンドラインからshow pinning server-interfacesコマンドを使用して設定を確認します。

| UCS-TS-MXC-P25-6454-IMM-A(nx-os)# show pinning server-interfaces |                   |                         |                 |  |  |  |  |
|------------------------------------------------------------------|-------------------|-------------------------|-----------------|--|--|--|--|
|                                                                  | +                 | +                       | +               |  |  |  |  |
| SIF Interface                                                    | Sticky            | Pinned Border Interface | Pinned Duration |  |  |  |  |
| Vlan1                                                            | No                |                         |                 |  |  |  |  |
| sup-eth0                                                         | No                |                         |                 |  |  |  |  |
| sup-eth1                                                         | No                | Eth1/45                 | 0:37:39         |  |  |  |  |
| Po1025                                                           | No                |                         |                 |  |  |  |  |
| Po1287                                                           | No                |                         |                 |  |  |  |  |
| Po1302                                                           | No                |                         |                 |  |  |  |  |
| Po1303                                                           | No                |                         |                 |  |  |  |  |
| Eth1/9                                                           | No                |                         |                 |  |  |  |  |
| Eth1/10                                                          | No                |                         |                 |  |  |  |  |
| Eth1/13                                                          | No                |                         |                 |  |  |  |  |
| Eth1/28                                                          | No                |                         |                 |  |  |  |  |
| Eth1/33                                                          | No                | _                       | _               |  |  |  |  |
| Veth801                                                          | Yes(hard-pinned)  | _                       | _               |  |  |  |  |
| Veth811                                                          | Yes (hard-pinned) |                         |                 |  |  |  |  |
| Veth814                                                          | Yes (hard-pinned) |                         |                 |  |  |  |  |
| Veth815                                                          | Yes (hard-pinned) |                         |                 |  |  |  |  |
| Veth817                                                          | No                | _                       | _               |  |  |  |  |
| Veth820                                                          | No                |                         |                 |  |  |  |  |
| Veth32768                                                        | No                |                         |                 |  |  |  |  |
| Eth1/1/1                                                         | No                |                         |                 |  |  |  |  |
| Eth1/1/2                                                         | No                |                         |                 |  |  |  |  |
| Eth1/1/3                                                         | No                |                         |                 |  |  |  |  |
| Eth1/1/4                                                         | No                |                         |                 |  |  |  |  |
| Eth1/1/5                                                         | No                |                         |                 |  |  |  |  |
| Eth1/1/6                                                         | No                |                         |                 |  |  |  |  |
| Eth1/1/7                                                         | No                |                         |                 |  |  |  |  |
| Eth1/1/8                                                         | No                |                         |                 |  |  |  |  |
| Eth1/1/9                                                         | No                |                         |                 |  |  |  |  |
| Eth1/1/10                                                        | No                |                         |                 |  |  |  |  |
| Eth1/1/11                                                        | No                |                         |                 |  |  |  |  |
| Eth1/1/12                                                        | No                |                         |                 |  |  |  |  |
| Eth1/1/13                                                        | No                |                         |                 |  |  |  |  |
| Eth1/1/14                                                        | No                |                         |                 |  |  |  |  |
| Eth1/1/15                                                        | No                |                         |                 |  |  |  |  |

ハードピニング

イーサネットのようにハードピニングが有効になっていることを明示的に示すコマンドはありま せん。

ただし、show npv traffic-mapコマンドを入力すると、ポリシーに設定されているアップリンクを 確認できます。

このコマンドは、Fabric Interconnectがエンドホストモードの場合に機能します。それ以外の場合、このコマンドは使用できません。

| UCS-TS-MXC-P25-0 | 6454-IMM-A(nx-os | )# show | npv | traffic-map |  |
|------------------|------------------|---------|-----|-------------|--|
| NPV Traffic Map  | Information:     |         |     |             |  |
| Server-If        | External-If(s)   |         |     |             |  |
| vfc817<br>vfc820 | fc1/2<br>fc1/1   |         |     |             |  |

FCアップリンクの検証

# 関連情報

- <u>テクニカル サポートとドキュメント Cisco Systems</u>
- Intersight管理モード設定ガイド
- アドバンテージIMM #5 Intersight IMM LANおよびSAN接続ポリシー

翻訳について

シスコは世界中のユーザにそれぞれの言語でサポート コンテンツを提供するために、機械と人に よる翻訳を組み合わせて、本ドキュメントを翻訳しています。ただし、最高度の機械翻訳であっ ても、専門家による翻訳のような正確性は確保されません。シスコは、これら翻訳の正確性につ いて法的責任を負いません。原典である英語版(リンクからアクセス可能)もあわせて参照する ことを推奨します。